## Inštalácia "Fontov" do PC pre účely eRegistratúry

- stiahneme si <u>Fonty</u> (ctrl+klik), rozbalíme zip napr. na Pracovnú plochu na súbory: *Fb\_code128\_large.ttf, Fb\_code128\_medium.ttf a Fb\_code128\_small.ttf*
- Potom súbory skopírujeme z Pracovnej plochy a vložíme do <u>C:\Windows\Fonts</u> (resp. Štart/Ovládací panel/Písma)
- 3. Inštaláciu povolíme ako Administrator (ak si PC vyžaduje)
  3a ak ju nevieme povolit ako Administrator, kontaktujeme človeka, ktorý sa nám stará o výpočtovú techniku, aby nám fonty nainštaloval